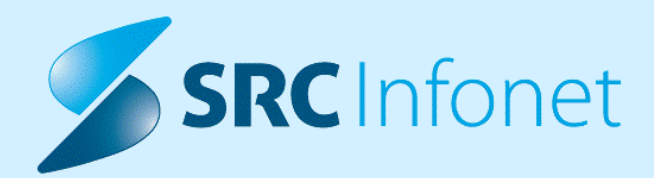

# NOVA VERZIJA PROGRAMA BIRPIS21

# NAVODILA ZA UPORABNIKE

16.01.01.0140

18.04.2023

© 2023 SRC Infonet d.o.o.

www.infonet.si

| 1.1     | DOPOLNITVE PO REGULATIVI - OKROŽNICE                                                                   |
|---------|----------------------------------------------------------------------------------------------------|
| 1.1.1   | OD 1.3.2023 : KONTROLA IZVAJALCA OB STORITVI E0811 - DODATEK<br>BREZŠIVNA SKRB V BOLNIŠNIČNI OBRAVNAVI |
| 1.2     | DOPOLNITVE V PROGRAMU6                                                                                 |
| 1.2.1   | ENAROČANJE - SPREMEMBA STATUSA NAROČILA (V3)6                                                          |
| 1.2.2   | INFORMACIJA O TEM, DA SE PROGRAM ŠE ZAGANJA7                                                           |
| 1.2.2.1 | Informacija o tem, da se program še zaganja - nastavitve7                                              |
| 1.2.3   | UREJANJE FILTROV ZA PRIKAZ PODATKOV NA ZDRAVNIŠKEM OKNU :<br>NAP_32496                                 |
| 1.2.4   | KREIRANJE MANJKAJOČE ČV IZ NAPOTITEV 8                                                                 |
| 1.2.4.1 | Nastavitev: Kreiranje manjkajoče ČV iz napotitev9                                                      |
| 1.2.5   | PREDEFINIRANI TEKSTI V ČAKALNI VRSTI: AKT_1110319                                                      |
| 1.2.6   | EMBL NAROČANJE V OPERACIJSKEM BLOKU (AKT_111015)10                                                     |
| 1.2.7   | GUI:PRIKAZ ZANESTLJIVOSTI NA INTERAKCIJAH V ERECEPTU (NAP_32779) 10                                    |
| 1.2.8   | PRIKAZ DODATNEGA NAROČILA V OKNU DELOVNA LISTA NAROČIL V ENOTO<br>(AKT_111546)11                       |
| 1.2.9   | NAROČENE AKTIVNOSTI PACIENTA V LAB -OMOGOČENO SHRANJEVANJE<br>VRSTNEGA REDA STOLPCEV (AKT_110846)12    |
| 1.2.10  | GUMB NAROČILA VNAPREJ 12                                                                               |

# 1.1 DOPOLNITVE PO REGULATIVI - OKROŽNICE

### 1.1.1 OD 1.3.2023 : KONTROLA IZVAJALCA OB STORITVI E0811 -DODATEK BREZŠIVNA SKRB V BOLNIŠNIČNI OBRAVNAVI

ZZZS za obračune od 1.3.2023 dalje zahteva, da je ob storitvi E0811 vnešen tudi farmacevt, ki se ga poroča ob fakturiranju. Za pravilno delovanje kontrole v programu so potrebne nastavitve.

#### Nastavitev farmacevta v katalogu zdravstvenih delavcev :

Zdravstvenega delavca, ki je v slovenskem katalogu RIZDDZ nastavljen kot farmacevt, na tak način nastavite tudi v Birpisu. V katalogu zdravstvenih delavcev odprite izbrano osebo in v spodnjem delu okna izberite zavihek Skupina poklica RIZDDZ. Preko gumba dodaj mu dodate skupino poklica, kot jo ima nastavljeno v RIZDDZ-ju.

V polju Skupina poklica MZ mora biti vedno izbrana vrednost 1.

V polju Šifra poklica v RIZDDZ pa izberite ustrezno vrednost glede na šifro poklica, ki jo ima v RIZDDZ-ju. Za farmacevta mora biti 5 ali 6.

| Shrani in<br>zapri ghrani<br>Okno<br>Okno<br>Xko                                       | am presl. kod<br>zi: 6771 Prekliči<br>atalog Prekliči                                                                                                    |                                                               |                                                                          |                                                                                                    |                                                                       |                                                     |                       |                                     |                              |
|----------------------------------------------------------------------------------------|----------------------------------------------------------------------------------------------------|---------------------------------------------------------------|--------------------------------------------------------------------------|----------------------------------------------------------------------------------------------------|-----------------------------------------------------------------------|-----------------------------------------------------|-----------------------|-------------------------------------|------------------------------|
|                                                                                        |                                                                                                    |                                                               |                                                                          |                                                                                                    |                                                                       |                                                     |                       |                                     |                              |
| Drevo oken 🛛                                                                           | AN                                                                                                    |                                                               |                                                                          |                                                                                                    |                                                                       |                                                     |                       |                                     |                              |
| R Podenti danes<br>34. Seznam padentov<br>K taldon landa<br>Chrystveri delavo<br>H A V | Zborani zdravstveni dela       Danala zdravstveniega delavca:       Primida:       Ime:       Zdravnik:       Stroskovno mesto:       BKG0:       Status trojajdca:       Tip izvajdca:       Polida:       Datum rottik:       Datum rottik:       Zumanja koda:       Stavita profesonnihe kartoce:       Tip storitve za obračum:       Certifikat rod avnik:       Zdravia       Suppina pokica MZ       1       Suppina 1 | VeC /<br>66753 /<br>/<br>[ ] 2dravnik /<br>1 ] 2dravnik /<br> | Cópri Brill certifikat IZCOZ Sifia poldca v RIZDD2 Sifia poldca v RIZDD2 | ZZZS katalogu záravnikov<br>ZZS katalogu záravnikov<br>Zdravstveni dělvec:<br>Škrpina poklica RIZDDZ<br>Zdravstveni dělvec:<br>Datum do:<br>Datum do:<br>Qt Prešid<br>acje   23.d | 06753 ) / / / S<br>S<br>V S<br>V S<br>V S<br>V S<br>V S<br>V S<br>V S | pina 1<br>joter farmacije/ magistra farmacije<br>do | ×                     |                                     |                              |
|                                                                                        |                                                                                                    |                                                               |                                                                          |                                                                                                    |                                                                       |                                                     | K77 On Ling 1         |                                     | URŠKI ODDELEK Dužan Smutin   |
|                                                                                        |                                                                                                    |                                                               |                                                                          |                                                                                                    |                                                                       |                                                     | and the second second | , the observer observer obj, of Kin | Strate Sobreek Dasari Saulin |

#### Kontrola na gumb Obračunaj :

V primeru, da je na bolnišnični obravnavi vnešena storitev E0811 in NI vnešen farmacevt, program javi spodnjo napako.

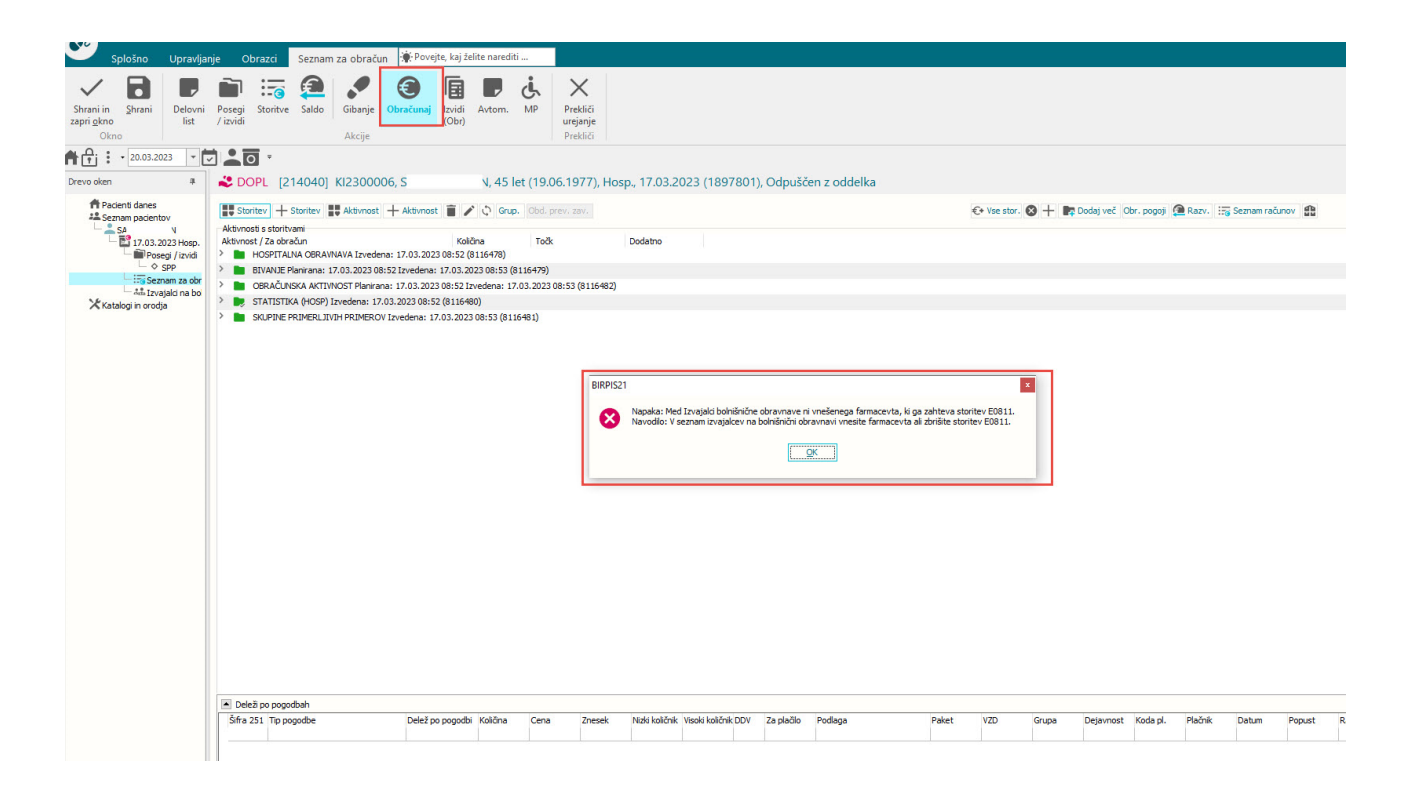

Rešitev je, da se vnese v okno Izvajalci na bolnišnični obravnavi farmacevta (ali pa zbriše storitev E0811 iz obravnave).

Farmacevt mora biti dodan na SPP ekranu spodaj pod Izvajalci\_na\_bolnišnični\_obravnavi. V spodnjem delu okna so vnešeni izvajalci, ki se poročajo ob fakturiranju.

Če farmacevt za storitev E0811 še ni vpisan, ga morate spodaj dodati preko gumba Dodaj\_ozvajalca :

| Zapri<br>gkno<br>Okno                                                                                                    |                                                                                                    |
|----------------------------------------------------------------------------------------------------|----------------------------------------------------------------------------------------------------|
|                                                                                                    | * DOPL (214040) KI2300006 S                                                                                                    |
| Drevo oken # Pacienti danes  ** Sernam pacientov  ** Sernam pacientov  ** Ser N  ** Posegi / Izvidi  ** Sernam za okražun  ** Katalogi in orodja | Izvajalci na bolnišnični obravnavi       Zap. št. šinfa       Izvajalci                                                                                                    |
|                                                                                                    | Izvajalec na bolnišnični obravnavi     X       Zaporedna št.:     2       Izvajaleci     66753       Izvajaleci     66753       Izvajaleci     06753       Izvajaleci     0 |
| < >>                                                                                                    |                                                                                                    |

# 1.2 DOPOLNITVE V PROGRAMU

### 1.2.1 ENAROČANJE - SPREMEMBA STATUSA NAROČILA (V3)

V programu smo omogočili ročno spremembo statusov naročil, ki so na napotnicah (Pravica 321 - enaka pravica kot je bila v V2 verziji eNaročanja) Napotnici status spremeni centralni sistem, na podlagi statusa naročila.

Na zavihku Upravljanje, gumb <Orodja> in Sprememba statusa eNapotnic se nam odpre pogovorno okno.

| lskanje                                                                         |                       | Izprazni polja         | Informacije                                                                                               | naročila                          |                     |
|---------------------------------------------------------------------------------|-----------------------|------------------------|----------------------------------------------------------------------------------------------------|-----------------------------------|---------------------|
| 'acient:                                                                        | 315199 KOŠIR GREGOR   |                        | VZS:                                                                                                    | 1006P Abdominalni kirurški pregle | ed - prvi           |
| Napotnica:                                                                      | 2023040200003         |                        | Ustanova:                                                                                                 | BOL CELJE (Infonet)               |                     |
| DT naročila:                                                                    | 0272703000193370701 Q |                        | Termin:                                                                                                   | 12.04.2023                        |                     |
|                                                                                 |                       |                        | Trenutni status:                                                                                          | V IZVAJANJU                       |                     |
|                                                                                 |                       | i ou di spi cinembe    | opremento                                                                                                 | poulitor nurochu                  | Found spicific fibe |
|                                                                                 |                       | r ou di opi ciricino e | oprememba                                                                                                 | poulation narocita                | Fou or spremember   |
| lov/zahtevan status:                                                            | 1 Vpisan (Narod       | čilo je v čakaln       | <ul> <li>Čakalna knjiga</li> </ul>                                                                        |                                   | For a spremeniae    |
| lov/zahtevan status:<br>inota:                                                  | 1 Vpisan (Narod       | čilo je v čakaln       | <ul> <li>Čakalna knjiga</li> <li>Čakalna vrsta</li> </ul>                                                 | polition                          | Potorsprenense      |
| lov/zahtevan status:<br>inota:<br>zvajalec:                                     | 1 Vpisan (Narod       | čilo je v čakaln       | Čakalna knjiga Čakalna vrsta Nov termin:                                                                  | · · ·                             | roug spremende      |
| lov/zahtevan status:<br>inota:<br>zvajalec:<br>prejem/izvedba:                  | 1 Vpisan (Narod       | čilo je v čakaln       | <ul> <li>Čakalna knjiga</li> <li>Čakalna vrsta</li> <li>Nov termin:</li> <li>Nov VZS naročila:</li> </ul> |                                   | roug spremende      |
| lov/zahtevan status:<br>inota:<br>zvajalec:<br>iprejem/izvedba:<br>ZS naročila: | 1 Vpisan (Narod       | čilo je v čakaln       | <ul> <li>Čakalna knjiga</li> <li>Čakalna vrsta</li> <li>Nov termin:</li> <li>Nov VZS naročila:</li> </ul> |                                   | r ou di spi emenue  |

#### Sekcija Iskanje

Vpišemo iskalne kriterije za naročilo, kateremu želimo spremeniti status. Možnosti za iskanje je več odvisno kateri podatek imamo.

lščemo lahko:

- po pacientu, napotnici in na koncu IDT naročila,
- po napotnici in IDT naročilu,
- samo po IDT naročilu.

#### Sekcija Informacije o naročilu

Po vnosu iskalnih kriterijev se nam v tej sekciji prikažejo aktualni podatki iz centralnega sistema za izbrano naročilo (IDT).

#### Sekcija Sprememba statusa naročila

V kolikor želimo naročilu spremeniti status v IZVEDEN ali nazaj V VPISAN (glede na zgornji primer, ko je naročilo trenutno V IZVAJANJU), najprej izberemo želeni nov status naročila.

Po potrebi nato določimo še ostale vrednosti, za katere nas program obvesti ob kliku na gumb <POTRDI SPREMEMBE>.

#### Sekcija Sprememba podatkov naročila

Sekcija je še v delu, ker je funkcionalnost bolj kompleksna, zato zaenkrat še ne moremo speminjati termina ali VZS-ja na naročilu.

### 1.2.2 INFORMACIJA O TEM, DA SE PROGRAM ŠE ZAGANJA

Program smo dopolnili tako, da ostane informacija o zagonu toliko časa, dokler se program ne zažene.

Na ta način bodo uporabniki obveščeni o tem, da so zagnali program in da ga ni potrebno ponovno zaganjati.

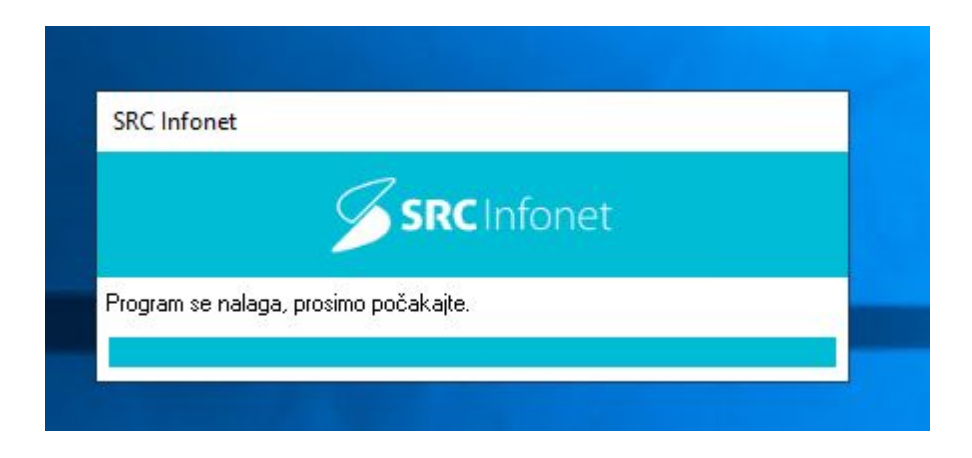

#### 1.2.2.1 Informacija o tem, da se program še zaganja - nastavitve

Nastavitve naredimo v datoteki Rex.ini, z naslednjim ukazom:

;WaitForRunningSignal je vrednost v milisekundah koliko časa ostane Rex loading dialog, če ne dobi signala aplikacije WaitForRunningSignal=50000

Primer:

; BIRPIS-21 [File] AliasName=BIRPIS FileName=Bir.exe Arguments=RELEASETYPE=THREAD2 WebBrowserVersion=11 ;WaitForRunningSignal je vrednost v milisekundah koliko časa ostane Rex loading dialog, če ne dobi signala aplikacije WaitForRunningSignal=50000

Opozorilo

V kolikor imate nastavljenih več različnih klicev (npr. tudi za prijavo preko AD ali SSO), je potrebno ukaz dati k vsaki sekciji

### 1.2.3 UREJANJE FILTROV ZA PRIKAZ PODATKOV NA ZDRAVNIŠKEM OKNU : NAP\_32496

#### Dopolnili smo filtre za prikaz podatkov na zdravniškem oknu

| bravnave                                  |        |                           |                            |             |                               | Q         | AKA (I11) TEST AKA ZDRAVNIK dr.med. | Seznam bivanj |
|-------------------------------------------|--------|---------------------------|----------------------------|-------------|-------------------------------|-----------|-------------------------------------|---------------|
| Stan Sprejem                              | Odpust | Enota                     | Tip aktivnosti             | Št. dokum.  | Izvajalec                     | Obravnava | Datum obravnave: 22.12.2022         |               |
| (All)<br>(Sorted)                         |        | АКА                       |                            | AI1200070   | I:TEST AKA ZDRAVNIK           | 1972593   |                                     |               |
| Stanje obr.<br>Sprejem                    |        | ODDELEK ZA RADIOLOGIJO    |                            | RD1400023   | I:RATZINGER ALOISIA JOSEPHINA | 1972623   |                                     |               |
| ] Oupust<br>] Enota<br>] Stanje dokumenta |        | OKULISTIČNA AMBULANTA O 1 |                            | AO2200001   | I:GODINA KARIŽ STANKA         | 1972579   |                                     |               |
| Tip aktivnosti<br>Št. dokum.              |        | URGENTNI CENTER SPREJEM   | URGENCA V AMBULANTI<br>NMP | UR 1600035  | I:DOKTOR ŽIVAGO               | 1972247   |                                     |               |
| ] Izvajalec<br>] Obravnava<br>] Aktivnost |        | ODDELEK ZA KIRURGIJO      | HOSPITALNA OBRAVNAVA       | KI2200088   | L:PIKELJ JOŽE                 | 1972107   |                                     |               |
| 27.07.2022                                | 1      | PULMOLOŠKA AMB. IZOLA     | PRVI PREGLED SPECIALISTA   | A PU2200001 | I:AVANCINI NIVES              | 1971948   |                                     |               |
| 19.05.2022                                |        | KIRURŠKA AMBULANTA        | PRVI PREGLED SPECIALIST    | A AK2200026 | I:CRPP TEST 17                | 1971664   |                                     |               |

### 1.2.4 KREIRANJE MANJKAJOČE ČV IZ NAPOTITEV

Pri urejanju zapisov z VZS 9999 smo ugotovili, da obstajajo zapisi, ki se poročajo iz ČV, vendar pa zapisa v ČV ni, je zgolj v ČK.

Na tem mestu še enkrat poudarjamo, da opozorite uporabnike, če zapis v ČK nima VZS, je obvezno narediti tudi zapis v ČV, saj bo naročilo dobilo VZS v ČV, kajti tako je nastavljeno v povezovalnem katalogu.

Da uporabnik lahko uredi tak zapis sam, smo program dopolnili tako, da smo naredili novo akcijo, ki kreira zapis iz ČK tudi v ČV.

Za izvedbo akcije je potrebna ustrezna pravica.

Akcijo izvedete na desni klik na aktivnosti iz 'Napotitve na pacientu'. Akcija je dodana na koncu, imenuje se 'Kreiraj ČV'.

| + 🦆 Naročena : Čas naroči | la: 05.04.2023 21:17                  |
|---------------------------|---------------------------------------|
| PRVI PREGLED KIRUR        | GA Planinger + 12 04 2022 14:41 (202) |
|                           | Uredi                                 |
|                           | Pokaži                                |
|                           | Pokaži vse                            |
|                           | Minimiziraj vse                       |
|                           | Podatki pacienta iz čakalne knjige    |
|                           | Kreiraj ČV 📐                          |

#### 1.2.4.1 Nastavitev: Kreiranje manjkajoče ČV iz napotitev

Akcija je mogoča, če ima uporabnik pravico 362 - Kreiraj ČV iz ČK.

### 1.2.5 PREDEFINIRANI TEKSTI V ČAKALNI VRSTI: AKT\_111031

Dopolnili smo program in omogočili, da tudi v čakalni vrsti lahko uporabljate predefinirane tekste na enak način kot drugje v programu:

| novni podatki Napotnica Operacija/Radiološka aktivnost Opombe On                                                                                                    | mejitve/datumi/                                                                                                    |
|----------------------------------------------------------------------------------------------------|----------------------------------------------------------------------------------------------------|
| Sprejeto naročilo: Napotnica: 17.02.2023; št.:2023021700063;<br>Vej.: 17.02.2023; Vrsta poobl.: 123; 00131,<br>ZDRAVSTVENI DOM OSNOVNO VARSTV<br>REDNO, CT 10001, Z016<br>© 0odaj Poglej Umakni ♥ Original<br>Način plačila: 1 © ZZZS - Osnovno<br>Napotna enota: 00131 ZDRAVSTVENI DOM OSNOV<br>Napotni zdravnik: 52001 CRPP TEST 16<br>Dat. dokumenta: 17.02.2023 ♥ | Skupina aktivnosti:       CGL        CT GLAVE IN VRATU         Aktivnost:       R324        CT GLAVE BREZ KONTRASTA         VZS         RTG APARAT         Okvirni termin:       17.02.2023 Izračunaj datum       17.02.2023         Planiran izvajalec:       06823        CVETIČANIN BRANKO         Termin:       17.02.2023 Izračunaj datum       17.02.2023 |
| Napotna diagnoza: Z01.6 Radiološki pregled, ki ni uvrš<br>Stopnja nujnosti: 3 REDNO                                                                                                    | Status vabljenja:     5     Sprejet v obravnavo       Umakni zap. iz obravnave     Prenaročio                                                                                                    |
| Način obveščanja       Frekvenca obveščanja         01       SMS         02       e-Pošta         Image: SMS       Predlagaj         Image: Uredi predefinirane tekste         %       Izreži estrl+X)         Image: Kopiral (Ctrl+C)         Image: Prilepi (Ctrl+V)         Image: Razvel avi                                                                      | Umakni povězavo s CK Zakjud                                                                                                    |

### 1.2.6 EMBL NAROČANJE V OPERACIJSKEM BLOKU (AKT\_111015)

### 1.2.7 GUI:PRIKAZ ZANESTLJIVOSTI NA INTERAKCIJAH V ERECEPTU (NAP\_32779)

Na novem grefičnem vmesniku se v oknu interakcij ni prakazovaljo polje zanesljivost. Napaka je sedaj odpravljena:

| Dodaj                     | Briši                                                                                                    |                                |                                                    |                                              | Ocena tveganja (T) Ja                                                                                             | kost/             | /zane           | esljivost (Z)                     |
|---------------------------|----------------------------------------------------------------------------------------------------|--------------------------------|----------------------------------------------------|----------------------------------------------|----------------------------------------------------------------------------------------------------|-------------------|-----------------|-----------------------------------|
| Šifra                     | Naziv                                                                                                    | Tip                            |                                                    | Status ^                                     | A - ni interakcije                                                                                                | ) - zar           | nemarl          | jiva                              |
| 064955                    | PHEMITON 200 mg tbl. 50x Terap                                                                                                    |                                |                                                    | ОК                                           | B - ni potrebne spremembe                                                                                         | ) - ma            | ijhna           |                                   |
| 80349                     | Epilan-D 100 mg tbl. 100x Terapij                                                                                                    |                                | oija                                               | ок                                           | C - spremljajte terapijo                                                                                          | - zm              | erna            |                                   |
| 150691                    | Adalat OROS 30 mg tbl. s podaljš.sprošč. 28x Terapi                                                                                                    |                                | oija                                               | Neznano                                      | D - spremenite terapijo                                                                                           | ) - vei           | іка             |                                   |
| 148031                    | ANALGIN 500 mg tbl. 30x                                                                                                    | ANALGIN 500 mg tbl. 30x Terapi |                                                    | ОК                                           | 25                                                                                                    | % -               | slaba           |                                   |
| 046833                    | Litijev karbonat Lekarna Ljubljana 300 mg tbl. 100x                                                                                                    | Terap                          | oija                                               | ОК                                           | Izbrana stopnja tveganja                                                                                          | % -<br>w          | dobra           | ahaa                              |
| 007358<br><               | Apaurin 2 mg obl.tbl. 30x                                                                                                    | Terap                          | oija                                               | ОК ↓                                         | A B C D X 10                                                                                                    | - %0<br>0%        | odlična         | a                                 |
|                           | 1. zdravilo                                                                                                    |                                |                                                    |                                              | 2. zdravilo                                                                                                    |                   |                 | Interakcija                       |
| Šifra                     | Naziv                                                                                                    |                                | Šifra                                              | Naziv                                        |                                                                                                    |                   |                 | Nastop                            |
| 080349                    | Epilan-D GEROT tbl. 100 mg 100x                                                                                                    |                                | 001384                                             | Aspirin prot                                 | в                                                                                                    | •                 |                 |                                   |
| Povze                     | e <b>tek</b> Salicylates may increase the serum concentration of i                                                                                                    | Phenytoin.                     | However,                                           | little or no cha                             | ange in free phenytoin concentration is expected.                                                                 |                   |                 |                                   |
| 080349                    | Epilan-D GEROT tbl. 100 mg 100x                                                                                                    |                                | 020044                                             | 020044 Aspirin migran 500 mg šumeča tbl. 12x |                                                                                                    |                   |                 |                                   |
| Povze                     | etek Salicylates may increase the serum concentration of I                                                                                                    | Phenytoin.                     | However,                                           | little or no cha                             | ange in free phenytoin concentration is expected.                                                                 |                   |                 |                                   |
| 001384                    | Aspirin protect 100 mg gastrorezist.tbl. 30x                                                                                                    |                                | 040240 TARKA 240 mg/4 mg tbl.s podaljš.sprošč. 28x |                                              |                                                                                                    |                   | 0               |                                   |
| Povze                     | etek Calcium Channel Blockers (Nondihydropyridine) may e                                                                                                    | enhance th                     | e antiplate                                        | let effect of A                              | Ispirin.                                                                                                    |                   |                 |                                   |
| 020044                    | Aspirin migran 500 mg šumeča tbl. 12x                                                                                                    |                                | 040240 TARKA 240 mg/4 mg tbl.s podaljš.sprošč. 28x |                                              |                                                                                                    | С                 | 0               |                                   |
| Povze                     | etek Calcium Channel Blockers (Nondihydropyridine) may e                                                                                                    | enhance th                     | e antiplate                                        | let effect of A                              | Ispirin.                                                                                                    |                   | -               |                                   |
| 001384                    | Aspirin protect 100 mg gastrorezist.tbl. 30x                                                                                                    |                                | 148031                                             | ANALGIN 5                                    | 00 mg tbl. 30x                                                                                                    | D                 |                 |                                   |
| Povze<br>combin<br>Nonste | tek Nonsteroidal Anti-Inflammatory Agents (Nonselective<br>ation. Nonsteroidal Anti-Inflammatory Agents (Nonselectiv<br>roidal Anti-Inflammatory Agents (Nonselective). | ) may enh<br>ve) may din       | ance the a<br>minish the o                         | dverse/toxic e<br>cardioprotectiv            | effect of Salicylates. An increased risk of bleeding ma<br>ve effect of Salicylates. Salicylates may decrease the | iy be as<br>serum | social<br>conce | ted with use of t<br>Intration of |

### 1.2.8 PRIKAZ DODATNEGA NAROČILA V OKNU DELOVNA LISTA NAROČIL V ENOTO (AKT\_111546)

Delovna lista naročil v enoto, ki jo uporabljajo v laboratoriju, je bila dopolnjena s prikazom, da gre za dodatno laboratorijsko naročilo. Dodan je stolpec 'Dod.nar'. Če obstaja dodatno laboratorijsko naročilo, je to v seznamu označeno s kljukico.

| )elovna     | lista n      | aročil v enoto        |            |                         |                 |              |                              |                      |                 |
|-------------|--------------|-----------------------|------------|-------------------------|-----------------|--------------|------------------------------|----------------------|-----------------|
| bdobje:     | Veljavn      | a naročila            | $\sim$     |                         |                 |              |                              |                      |                 |
| rsta naroči | l. Como r    | ezakliučena naročila  | Enot       | a paročanja             |                 |              |                              |                      |                 |
| 1300110100  | Janor        | iezakijucena narociio |            |                         |                 |              |                              |                      |                 |
| skanje:     | Po pac       | ientovih podatkih 🕓   | × _        |                         | Izberi naročilo |              |                              |                      |                 |
| Stat Prior  | Dod.nar      | št.naročila           | Mat.indeks | Priimek in ime pacienta | Datum rojstva   | KZZ številka | Naziv aktivnosti/naročila    | Planiran čas izvedbe | Čas naročila    |
|             |              | 5554459               | 218529     | TEST MAŠA-3             | 01.01.2000      | 041259714    | LABORATORIJSKE PREISKAVE(AN  | 13.04.2023 11:16     | 13.04.2023 11:1 |
|             | $\checkmark$ | 5554327               | 217426     | TEST LABORATORIJ        | 06.04.1982      |              | LABORATORIJSKE PREISKAVE(V2) | 11.04.2023 11:49     | 11.04.2023 11:  |
|             |              | 5551955               | 19881      | ŠTIRN VINKO             | 02.08.1933      | 025265009    | LABORATORIJSKE PREISKAVE(AN  | 06.04.2023 13:10     | 16.02.2023 13:  |
| <b>1</b> 1  |              | 5552791               | 218571     | TEST MAŠA-4             | 30.09.1989      |              | LABORATORIJSKE PREISKAVE(V2  | 17.03.2023 09:03     | 17.03.2023 09:  |
| <b>1</b> 1  |              | 5552790               | 218571     | TEST MAŠA-4             | 30.09.1989      |              | LABORATORIJSKE PREISKAVE(V2  | 17.03.2023 08:57     | 17.03.2023 08:  |
| <b>.</b>    |              | 5552789               | 218571     | TEST MAŠA-4             | 30.09.1989      |              | LABORATORIJSKE PREISKAVE(AN  | 17.03.2023 08:55     | 17.03.2023 08:  |
|             |              | 5552788               | 218571     | TEST MAŠA-4             | 30.09.1989      |              | LABORATORIJSKE PREISKAVE(V2) | 17.03.2023 08:51     | 17.03.2023 08:  |
| <b>1</b> 1  |              | 5552208               | 218826     | TEST MAŠA               | 01.03.1979      |              | LABORATORIJSKE PREISKAVE(V2  | 23.02.2023 11:51     | 23.02.2023 11:  |
|             |              | 5551952               | 19881      | ŠTIRN VINKO             | 02.08.1933      | 025265009    | LABORATORIJSKE PREISKAVE(AN  | 16.02.2023 13:00     | 16.02.2023 13:  |
|             |              | 5551903               | 4153       | GJOREK GABRIJELA        | 24.02.1945      | 028115035    | LABORATORIJSKE PREISKAVE(AN  | 15.02.2023 12:04     | 15.02.2023 12:  |
|             |              | 5551901               | 41538      | ŠTIRN BREDA             | 20.06.1936      | 025967890    | LABORATORIJSKE PREISKAVE(AN  | 15.02.2023 11:09     | 15.02.2023 11:  |
|             |              | 5551873               | 106553     | ŠTIRN FRANC             | 23.05.1930      |              | LABORATORIJSKE PREISKAVE(AN  | 15.02.2023 09:56     | 15.02.2023 09:  |
|             |              | 5551870               | 218952     | TEST ALEKSANDER VELIKI  | 18.06.2000      |              | LABORATORIJSKE PREISKAVE(AN  | 15.02.2023 09:51     | 15.02.2023 09:  |
|             |              | 5551104               | 10557      | NOVAK LAURA             | 19.03.1948      | 028872730    | LABORATORIJSKE PREISKAVE(AN  | 23.01.2023 09:26     | 23.01.2023 09:  |
| <b></b> >>> |              | 5554443               | 218571     | TEST MAŠA-4             | 30.09.1989      |              | LABORATORIJSKE PREISKAVE(AN  | 13.04.2023 10:37     | 13.04.2023 10:  |

### 1.2.9 NAROČENE AKTIVNOSTI PACIENTA V LAB -OMOGOČENO SHRANJEVANJE VRSTNEGA REDA STOLPCEV (AKT\_110846)

V laboratoriju, ko odprete pacienta, se odpre okno Naročene aktivnosti pacienta. Narejena je bila dopolnitev, da se lahko shrani vrstni red stolpcev. Tako da si uporabniki v laboratoriju lahko poljubno določite vrstni red stolpcev.

| [34871] TEST LABO                                                                                                    | ORATORIJ, 40 let (30.09.19                                                                                  | 82), ULICA 1, 4                                             | 4000 KRANJ                                                                              |                                                                          |                                                                              |                                                                                                    |                                                 |                |                                                             |                |
|----------------------------------------------------------------------------------------------------|----------------------------------------------------------------------------------------------------|-------------------------------------------------------------|-----------------------------------------------------------------------------------------|--------------------------------------------------------------------------|------------------------------------------------------------------------------|----------------------------------------------------------------------------------------------------|-------------------------------------------------|----------------|-------------------------------------------------------------|----------------|
| Podatki o pacientu<br>Matični indeks:<br>Karton:<br>EMŠO:<br><b>Priimek in ime:</b><br>Spol:<br>Stan:<br>Rojstni datum: | 34871<br>72548 -<br>3009982<br><b>TEST LABORATORIJ</b><br>ŽENSKI<br>30.09.1982 (40)                         |                                                             | Izbrani zdravniki<br>Splošni<br>Ginekolog<br>Zobozdravnik<br>Opombe<br>test dragana opi | /<br>/<br>/<br>pmba                                                      |                                                                              |                                                                                                    |                                                 |                |                                                             |                |
| Naslov<br>Obveščanje eNaročanj<br>ULICA 1,4000 KRANJ,C<br>046007640<br>Podatki o zavarovanju<br>- SAMOPLACNIK - TES1    | e: ✓                                                                                                    | Naročene aktivno:<br><b>[34871] TES</b><br>Pacient ima v to | ti pacienta<br><b>ST LABORATO</b><br>enoto (ali eno izr<br>paročia                      | <b>RIJ, 40 let (3</b><br>ned nadrejenih) n                               | <b>0.09.1982), l</b><br>aročene naslednje                                    | <b>JLICA 1, 4000 KRAN</b><br>e aktivnosti:                                                         | J                                               |                | 0                                                           | ×              |
| <ul> <li>PODJETJE, ZAVOD - (<br/>Zaposlitve</li> </ul>                                                                  | CISTILNI SERVIS GOGALA                                                                                      | Stat.                                                       | Prior Št.naročila Pla                                                                   | aniran čas izvedbe                                                       | Čas naročila                                                                 | Enota naročanja                                                                                    |                                                 | Naziv ak       |                                                             | ve ve          |
| Obravnave<br>78355, 13.04.2023 11:<br>78327, 06.04.2023 09:<br>77953, 27.02.2023 09:<br>                                | 21:59, F, Kreirana, ANDERLE ALOJZ<br>03:02, F, Kreirana, ANDERLE ALOJZ<br>11:18, F, Kreirana, ANDERLE ALOJZ |                                                             | 144657 0<br>144136 0<br>144112 0<br>144078 0                                            | 5.04.2023 09:04<br>9.03.2023 11:28<br>9.03.2023 08:18<br>7.03.2023 12:38 | 06.04.2023 09:04<br>09.03.2023 11:28<br>09.03.2023 08:18<br>07.03.2023 12:38 | SB NOVA GORICA<br>AMBULANTA SPLOŠNE MEDICI<br>AMBULANTA SPLOŠNE MEDICI<br>AMBULANTA SPLOŠNE MEDICI | ANDERLE ALOJZ<br>PREMELC JELKA<br>PREMELC JELKA | LABORA         | TORIJSKE PREISKAN<br>TORIJSKE PREISKAN<br>TORIJSKE PREISKAN | /E<br>/E<br>VE |
| Kontaktne osebe<br>Podatki o pacientu<br>Soglasia/omejitye                                                              |                                                                                                    |                                                             | 138740 2                                                                                | 5.08.2022 12:36                                                          | 26.08.2022 12:36                                                             | SB NOVA GORICA                                                                                     | ANDERLE ALOJZ                                   | IJA LAB PRE    | ISKAVE V2 OZG NAP                                           | OTNIC/         |
|                                                                                                    |                                                                                                    | <u>o</u> k                                                  | Prekliä                                                                                 |                                                                          |                                                                              |                                                                                                    |                                                 | Natisni seznam | Planirani čas ->                                            | ><br>ZDAJ      |

## 1.2.10 GUMB NAROČILA VNAPREJ

Enter topic text here.

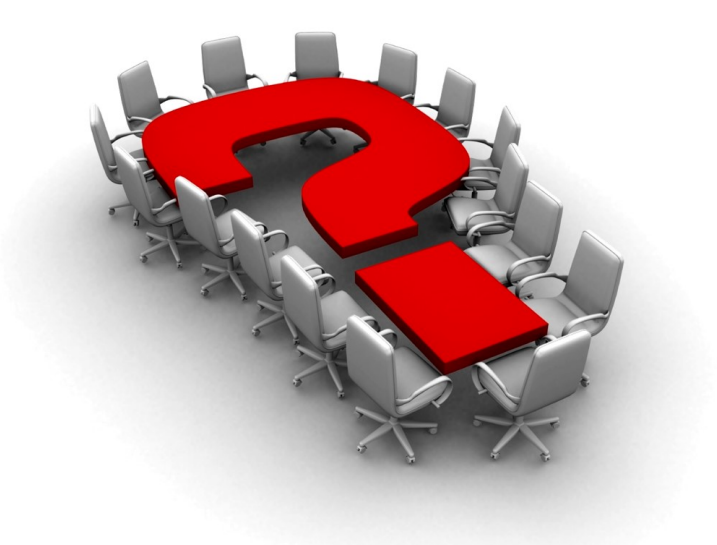

Za dodatne informacije oddajte zahtevek preko spletne strani

#### https://podpora.infonet.si/

ali pokličite

### 04 600 76 00

ali pošljite elektronsko pošto na

podpora@infonet.si